## **SIMS Parent**

You will receive a registration email from **noreply@sims.co.uk** containing a unique invitation code. please check your SPAM or JUNK folder.

Open the email and click the link as instructed. A new Internet browser window will open and you will be asked to Sign in.

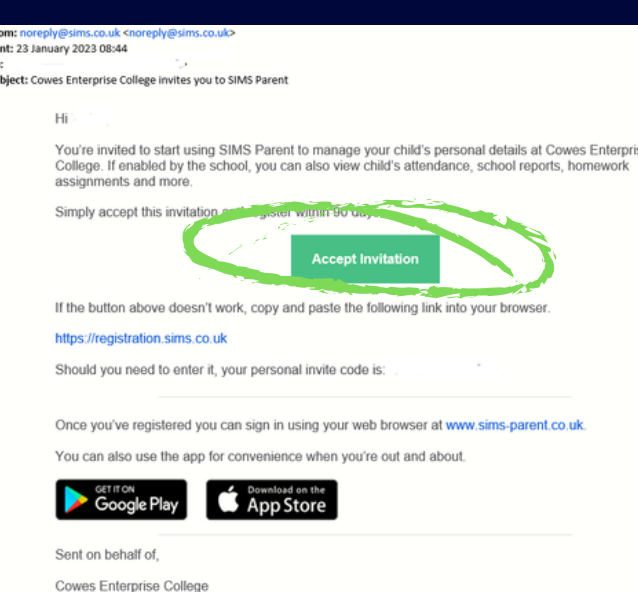

| SIMS                                                                                                    |
|----------------------------------------------------------------------------------------------------|
| Activate Your Account                                                                                     |
| So that we can confirm your identity, please<br>enter your email address and personal<br>invitation code. |

There are two ways to set up a SIMS Parent account: *SIMS ID* or use an *External Account*:

## **SIMS ID**

## You can create a SIMS ID

| Username        |      |  |
|-----------------|------|--|
| Email address   |      |  |
| Invitation Code |      |  |
|                 |      |  |
|                 |      |  |
|                 | Next |  |

Please enter your email address and invitation code here

## **External Account**

or use an existing account (**Apple, Google, Microsoft, Facebook** or **Twitter**) to set up an account.

#### You will be asked to enter the date of birth of your child in DD/MM/YYYY format (e.g. 01/01/2001)

| So that we can confirm yo<br>answer your security q       | our identity, please<br>uestion below. |
|-----------------------------------------------------------|----------------------------------------|
| What is the date of birth of children at the school? (DD, | one of your<br>/MM/YYYY)               |
| Next                                                      |                                        |
|                                                           |                                        |
| l then be asked                                           | Create a Strong Passw                  |

You will then be aske to create a Strong Password

| Create a Strong Password       |
|--------------------------------|
| At least one capital letter    |
| At least one number            |
| At least one special character |
| At least 8 characters          |
| Password                       |
|                                |
| Confirm Password               |
|                                |
| Show Password                  |

### Account Registration

Your account has been successfully created. You are now able to log in.

#### Log In

We have sent you an email to confirm your email address. This is necessary to allow you to be able to reset a forgotten password.

Please read the email and follow the instructions to validate your email address.

Remember to check in your SPAM folder

Alternatively you may complete the registration using an External Account.

Register with an External Account

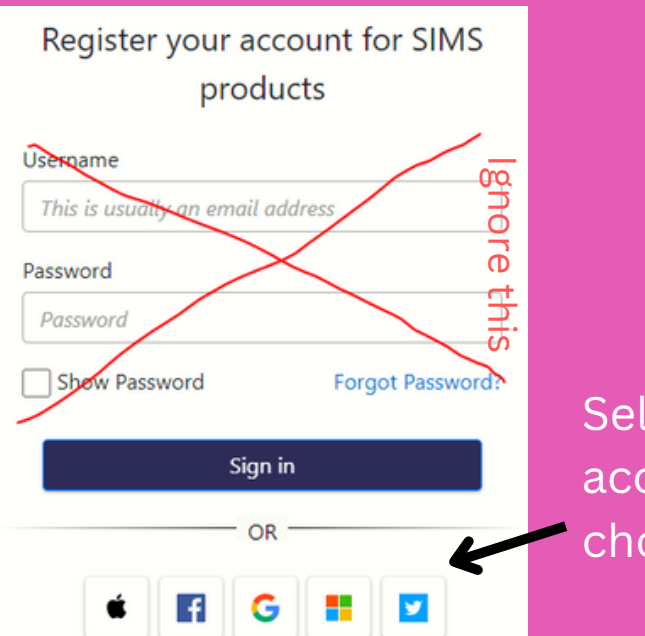

Select the account of your choice

Log in using the email address and password used for that account (e.g. if using Facebook, use your Facebook email and password)

#### Registration

You will have received a new service invite code from either SIMS or from your school administrator. Please enter the code below and tap or click Register.

| Name            | (not you?)                    |
|-----------------|-------------------------------|
| Signed in with  |                               |
| Invitation Code | Please enter your Invite code |
| l               | Register                      |

#### When prompted, enter the invitation code

#### Registration - Answer Security Questions

You are required to provide a second piece of information to confirm your identity.

What is the date of birth of one of your children at the school? (dd/mm/yyyy)

Please enter your answer

Verify

You will be asked to enter the date of birth of your child in DD/MM/YYYY format (e.g. 01/01/2001)

# You should now have access to SIMS Parent

Please note that whichever option you use to sign up for SIMS Parent will be used each time you need to sign in.

If using an external option you will need to use the email address and password associated with your chosen account.

If you change your password on an external account, you will need to use your new password when logging in to SIMS Parent.

Any issues or questions please contact info@cowesec.org

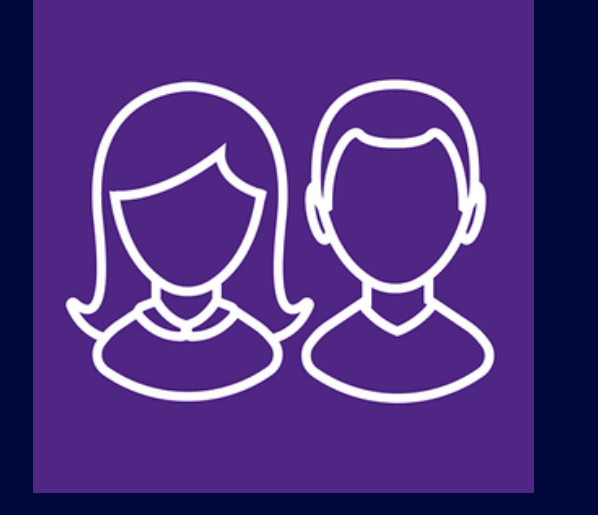

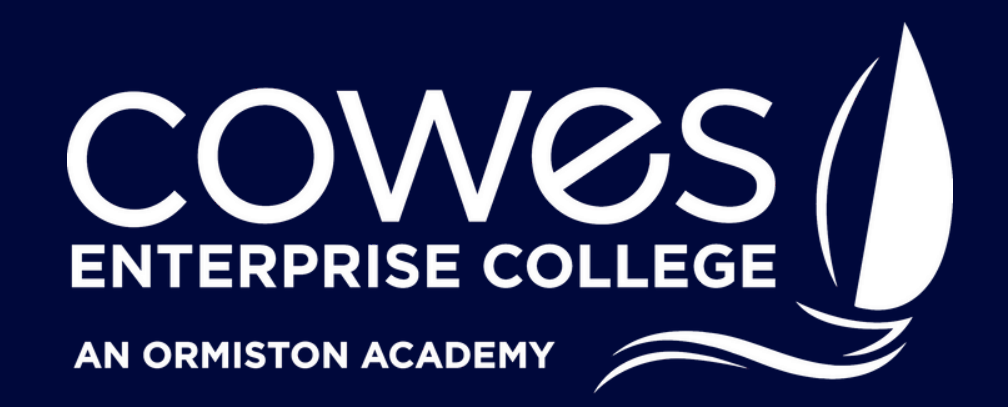

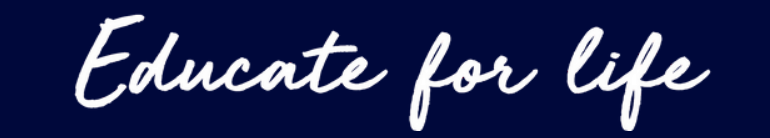